## EXO-CAD Implant Library ADD Manual

tecl

DIGITAL DEPARTMENT

#### EXO-CAD Implant Library ADD

2

| 📙   📝 📴 🖛   implant                                                                                                    |              |                                                                                                    |                                                                                                    |                                                                                                    |                                                                                      |                                                         |     | <b>+</b>       | - c | X נ |
|----------------------------------------------------------------------------------------------------|--------------|----------------------------------------------------------------------------------------------------|----------------------------------------------------------------------------------------------------|----------------------------------------------------------------------------------------------------|--------------------------------------------------------------------------------------|---------------------------------------------------------|-----|----------------|-----|-----|
| File Home Share View                                                                                                    |              |                                                                                                    |                                                                                                    |                                                                                                    |                                                                                      |                                                         |     |                |     | ~ 📀 |
| Pin to Quick<br>access<br>Copy<br>Lipboard                                                                                                    | Move<br>to * | Copy<br>to -<br>Organize                                                                                                    | New ite                                                                                                    | m •<br>ress •<br>Properties                                                                                                    | Open -<br>Edit<br>History                                                            | Select all<br>Select none<br>Invert selection<br>Select |     |                |     |     |
| ← → × ↑ 📙 « DATA (D:) > exocad-                                                                                                    | DentalC      | AD-64Bit-2018-03-21 > exc                                                                                                    | ocad-DentalCAD-64B                                                                                                | it-2018-03-21 > Den                                                                                                    | talCADApp                                                                            | > library > implant >                                   | 5 v | Search implant |     | Q   |
|                                                                                                    | ^            | Name                                                                                                    |                                                                                                    | Date modified                                                                                                    | Туре                                                                                 | Size                                                    |     |                |     |     |
| <ul> <li>✔ Quick access</li> <li>Desktop</li> <li>Downloads</li> <li>Documents</li> <li>Pictures</li> <li>84909_25610713_2256_19 PT Patthana</li> <li>Dental wing</li> <li>IS</li> <li>새 폴더</li> </ul> | * * * * *    | CAMeleon EH Neobio<br>CAMeleon EH Neobio<br>CAMeleon EH Neobio<br>CAMeleon EH Neobio<br>CAMeleon EH Neobio<br>CAMeleon EH Neobio<br>Intra Oral Dentium Ti<br>Intra Oral Dentium Ti<br>Intra Oral Neobiotech<br>Intra Oral Neobiotech | otech Link 4035<br>otech Link 4535<br>otech Link 5035<br>otech Ti HEX<br>otech Ti Non HEX<br>nk<br>h Link<br>h Ti | 7/7/2018 5:04 PM<br>7/7/2018 5:04 PM<br>7/7/2018 5:04 PM<br>7/7/2018 5:04 PM<br>8/28/2018 4:01 PM<br>5/28/2018 8:09 PM<br>5/28/2018 8:09 PM<br>5/28/2018 8:09 PM<br>5/28/2018 8:10 PM | File fo<br>File fo<br>File fo<br>File fo<br>File fo<br>File fo<br>File fo<br>File fo | Ider<br>Ider<br>Ider<br>Ider<br>Ider<br>Ider<br>Ider    |     |                |     |     |
| 정순돌                                                                                                    |              | Intra Oral Osstem Ti                                                                                                    |                                                                                                    | 5/28/2018 8:10 PM                                                                                                    | File fo                                                                              | lder                                                    |     |                |     |     |
| ConeDrive                                                                                                    |              | Intral Oral External Lir                                                                                                    | 1K                                                                                                    | 5/28/2018 8:10 PM<br>5/28/2018 8:10 PM                                                                                                    | i Filefo<br>I Filefo                                                                 | lder                                                    |     |                |     |     |

Enter the EXOCAD folder "DentalCADApp₩library₩implant" on the windows explorer

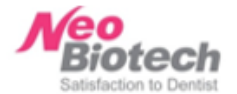

2

### **EXO-CAD Implant Library ADD**

| <ul> <li>A me</li> <li>Date modified</li> <li>Date modified</li> <li>Type</li> <li>Size</li> <li>CAMeleon EH Neobiotech Link 4035</li> <li>Documents</li> <li>CAMeleon EH Neobiotech Link 5035</li> <li>CAMeleon EH Neobiotech Link 5035</li> <li>CAMeleon EH Neobiotech Link 5035</li> <li>CAMeleon EH Neobiotech Link 5035</li> <li>CAMeleon EH Neobiotech Link 5035</li> <li>CAMeleon EH Neobiotech Ti HEX</li> <li>CAMeleon EH Neobiotech Ti Non HEX</li> <li>Size</li> <li>CAMeleon EH Neobiotech Ti Non HEX</li> <li>Size</li> <li>CAMeleon EH Neobiotech Ti Non HEX</li> <li>Size</li> <li>CAMeleon EH Neobiotech Ti Non HEX</li> <li>Size</li> <li>CAMeleon EH Neobiotech Ti Non HEX</li> <li>Size</li> <li>CAMeleon EH Neobiotech Ti Non HEX</li> <li>Size</li> <li>CAMeleon EH Neobiotech Ti Non HEX</li> <li>Size</li> <li>CAMeleon EH Neobiotech Ti Non HEX</li> <li>Size</li> <li>CAMeleon EH Neobiotech Ti Non HEX</li> <li>Size</li> <li>CAMeleon EH Neobiotech Ti Non HEX</li> <li>Size</li> <li>Size</li> <li>CAMeleon EH Neobiotech Ti Non HEX</li> <li>Size</li> <li>Size</li> <li>CAMeleon EH Neobiotech Ti Non HEX</li> <li>Size</li> <li>Size</li> <li>CAMeleon EH Neobiotech Ti Non HEX</li> <li>Size</li> <li>Size</li> <li>CAMeleon EH Neobiotech Ti Non HEX</li> <li>Size</li> <li>Size</li> <li>CAMeleon EH Neobiotech Ti Non HEX</li> <li>Size</li> <li>Size</li> <li>CAMeleon EH Neobiotech Ti Non HEX</li> <li>Size</li> <li>Size</li> <li>Siz</li></ul> |
|----------------------------------------------------------------------------------------------------|
| Desktop       CAMeleon EN Neobiotech Link 4333       7/7/2018 5:04 PM       File folder         Downloads       CAMeleon EN Neobiotech Link 4535       7/7/2018 5:04 PM       File folder         Documents       CAMeleon EN Neobiotech Link 5035       7/7/2018 5:04 PM       File folder         Pictures       CAMeleon EN Neobiotech Ti HEX       7/7/2018 5:04 PM       File folder         84909_25610713_2256_19 PT Patthana       Intra Oral Dentium Link       5/28/2018 8:09 PM       File folder                                                                                                    |
| Documents       CAMeleon EH Neobiotech Ti HEX       7/7/2018 5:04 PM       File folder         Pictures       CAMeleon EH Neobiotech Ti Non HEX       8/28/2018 4:01 PM       File folder         84909_25610713_2256_19 PT Patthana       Intra Oral Dentium Link       5/28/2018 8:09 PM       File folder         Dentium Ti       S/28/2018 9:09 PM       File folder                                                                                                    |
| Intra Oral Dentium Ti 5/28/2018 8:00 DM File folder                                                                                                    |
| IS Intra Oral Neobiotech Link 5/28/2018 8:09 PM File folder                                                                                                    |
| 새 졸더     Intra Oral Osstem Link     5/28/2018 8:10 PM     File folder       정순돌     Intra Oral Osstem Ti     5/28/2018 8:10 PM     File folder                                                                                                    |
| OneDrive     Intral Oral External Link     5/28/2018 8:10 PM     File folder     Intral Oral External Ti     5/28/2018 8:10 PM     File folder     Copy                                                                                                    |
| 3D Objects                                                                                                    |

Ne

atisfaction to Dentist

#### 2 EXO-CAD Implant Library ADD

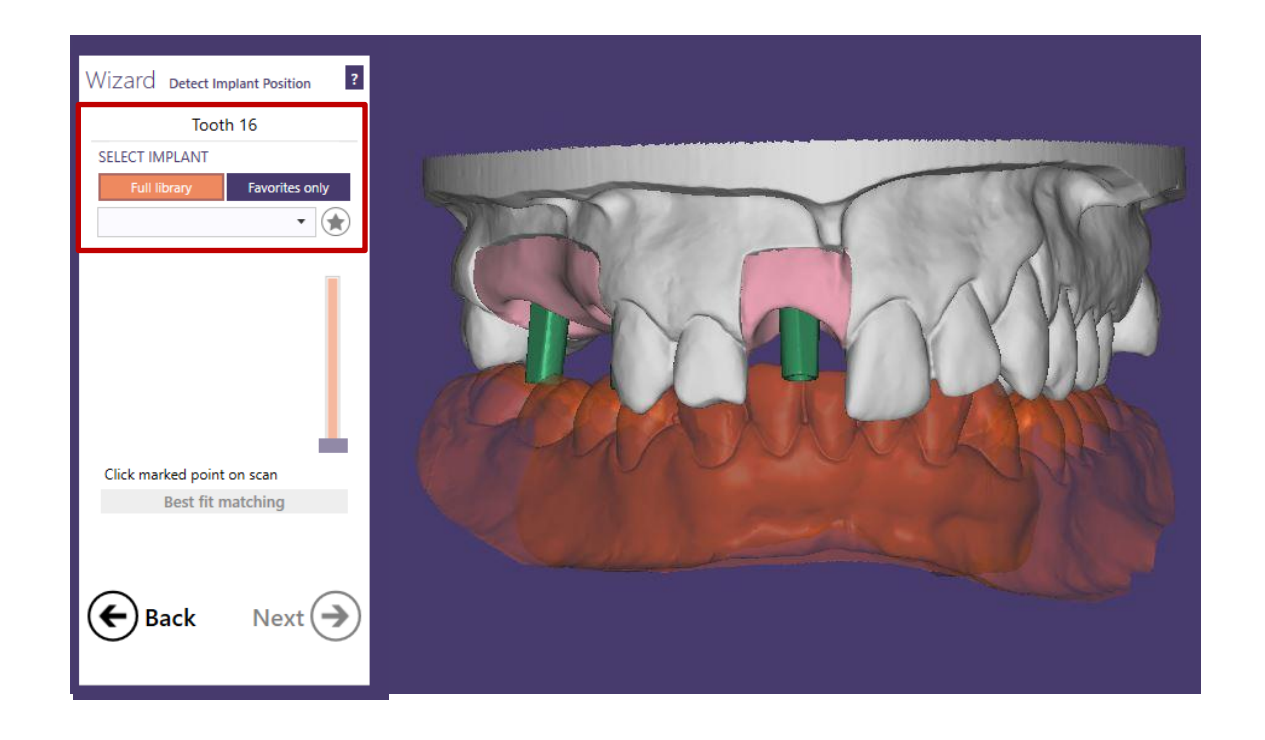

Click the "Select Implant" on EXOCAD. Then check the added library and select it.

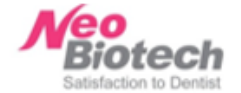

#### UNOFFICIAL EXTENSION OF IMPLANT LIBRARY

This implant type was not tested by the manufacturer of this software and is not signed.

Correct operation of the software with this data cannot be assured.

Type: CAMeleon Intra Oral NeoBiotech Ti

WARNING - UNOFFICIAL EXTENSION OF IMPLANT LIBRARY

Are you sure you want to use this implant type?

Do not use
 Reject type and select a different one.

Use anyway Malfunction of the software or inaccuracies may result.

If the warning message occurs, Click the "Use anyway" button and close. Then you can use new added library.

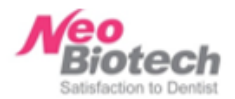

# Thank you

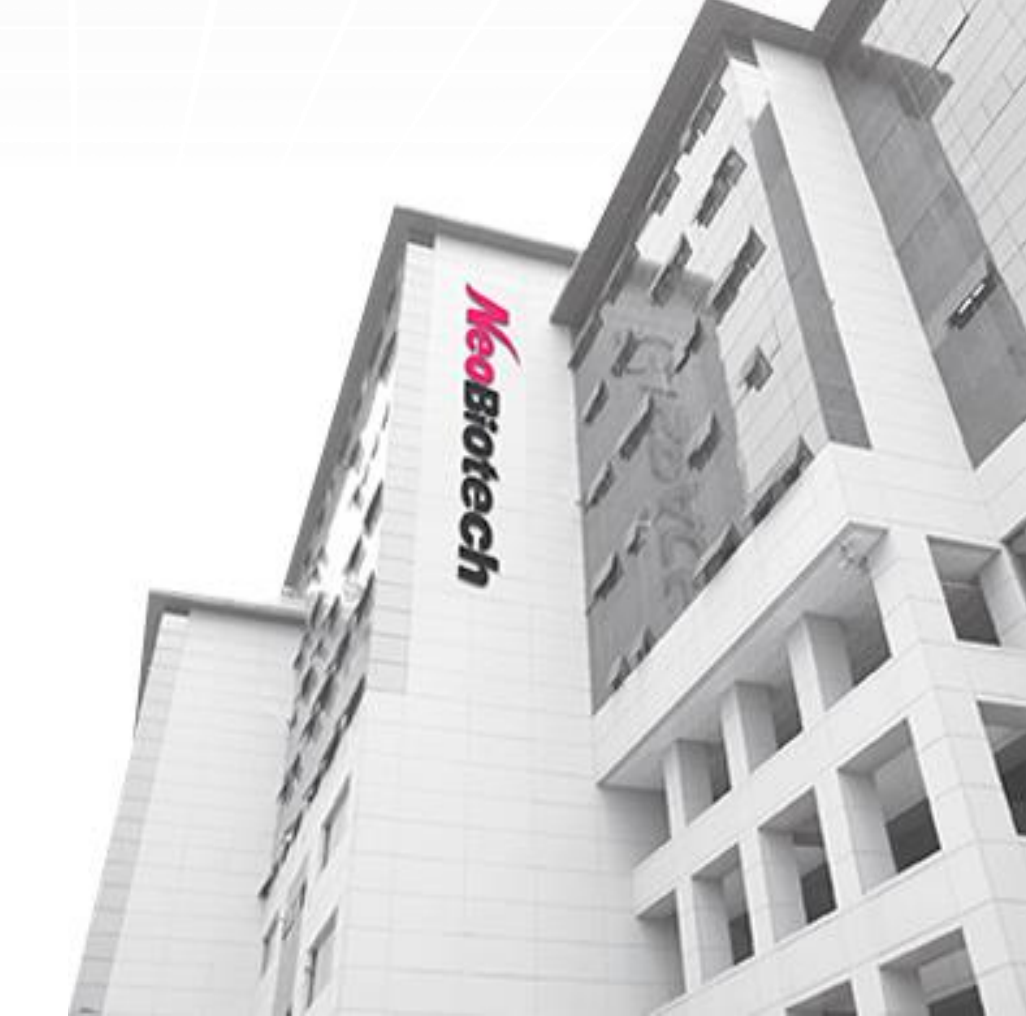